# Ръководство на потребителя за аксес-пойнт Cisco CBW145AC

### I. Представяне на продукта:

Благодарим ви, че избрахте аксес-пойнта Cisco Business 145AC. Този аксес-пойнт може да бъде използван за създаване на нова безжична мрежа или да бъде добавен към съществуваща мрежа, за да бъде разширено покритието й.

cisco

# II. Преглед на продукта:

- 1. Pass-Thru порт
- 2. LAN3
- 3. LED индикатор за статус
- 4. LAN2
- 5. PSE-LAN1
- 6. Бутон за режим на работа
- 7. PoE (Power over Ethernet)-In порт (Ethernet Uplink порт)
- 8. Pass-Thru Port
- 9. Kensington Lock (намира се отстрани)

# III. Преди употреба:

# Преди да използвате този аксес-пойнт ви трябват:

- Активна интернет връзка
- Телефон с Wi-Fi функционалност (който не е свързан към активна безжична мрежа)
- PoE (Power over Ethernet) комутатор, рутер или PoE инжектор (802.3af), който да захранва аксес-пойнта.
- Рутер (който да действа като вашия DHCP сървър).

# IV. Свързване:

 Свържете вашия аксес-пойнт чрез Ethernet кабел (включен в комплекта с аксес-пойнта) към РоЕ LAN порта на вашия рутер или комутатор. Ако нямате РоЕ превключвател или рутер, ще трябва да използвате РоЕ инжектор (закупува се отделно).

# Създаване на нова мрежа или добавяне към съществуваща мрежа?

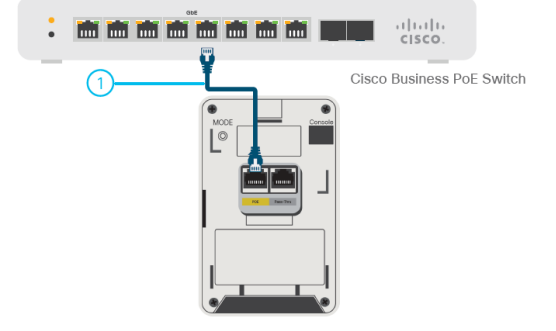

#### Настройка на нова мрежа:

Ако настройвате нова мрежа, устройството ще започне първоначално зареждане. LED индикаторът ще преминава през зелен, кехлибарен и червен цвят. Това е нормално и може да отнеме до 6 минути. Устройството не е готово, докато светодиодът не мига в зелено или не свети постоянно в зелено. След като това се случи, можете да продължите към "Конфигуриране".

#### 2. Добавяне към съществуваща безжична мрежа:

Позволете на аксес-пойнта да се стартира и автоматично да актуализира своя фърмуер и конфигурация, така да съответстват

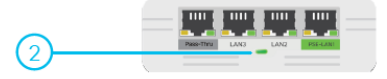

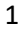

на съществуващата мрежа. Това може да отнеме десет минути или повече и през това време LED индикаторът ще преминава през зелен, кехлибарен и червен цвят. Това е нормално. След като светодиодът започне да мига в зелено или да свети постоянно в зелено, настройката е завършена и аксес-пойнтът се е присъединил към мрежата.

# V. Конфигуриране:

# Сваляне на приложението Cisco Business Mobile:

Не ви е необходим компютър за това конфигуриране, единственото което трябва да използвате е приложението на мобилния ви телефон.

Сканирайте QR кода, който виждате отстрани, за да изтеглите приложението, или отидете на cisco.com/go/cbapp и следвайте инструкциите за инсталиране.

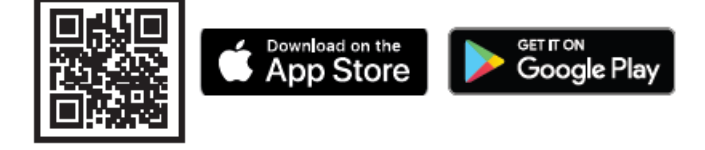

# Алтернатива: Настройка чрез потребителски уеб интерфейс (Интернет браузър):

Ако не желаете да използвате приложението Cisco Business Mobile, можете да използвате потребителския уеб интерфейс за настройка. Тези инструкции могат да бъдат намерени онлайн в документа за настройка на уеб интерфейса.

# VI. Регулаторна информация:

Cisco и логото на Cisco са търговски марки или регистрирани търговски марки на Cisco и/или неговите филиали в САЩ и други страни. За да видите списък с търговски марки на Cisco, отидете на този URL: <u>www.cisco.com/go/trademarks</u>.

Всички споменати търговски марки на трети страни са тяхна собственост.

Използването на думата партньор не означава партньорски отношения между Cisco и която и да е друга компания. (1110R)

© Cisco Systems, Inc. Всички права запазени.

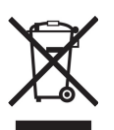

**Директива относно отпадъци от електрическо и електронно оборудване (WEEE):** Логото WEEE обозначава специални програми и процедури за рециклиране на електронни продукти в страни от Европейския съюз. Ние насърчаваме рециклирането на нашите продукти.

Този продукт отговаря на всички приложими европейски директиви и наредби.

Може да намерите допълнителна информация за този продукт на <u>www.polycomp.bg</u>